## **TEW-211BRP**

# **Wireless AP Router**

**User's Manual** 

Version 1.4 - Jan 2002

## CONTENTS

| Introduction                                 | 3  |
|----------------------------------------------|----|
| Hardware Installation                        | 5  |
| General Wireless AP Router System Connection | 6  |
| Wireless AP Router Default Settings          | 7  |
| Web Management Setttings                     | 8  |
| Device Information                           | 10 |
| Device Status10                              |    |
| Device IP Settings                           | 12 |
| Cable / ADSL ISP Settings                    | 13 |
| ISP Additional Settings                      | 14 |
| Wireless Settings                            | 15 |
| Modem Settings                               | 16 |
| Advanced Settings                            | 17 |
| DHCP Server Settings                         | 17 |
| Virtual Server Settings                      | 18 |
| Access Control Settings                      | 19 |
| Static Settings                              | 22 |
| Dynamic Settings                             | 23 |
| Modem Settings                               | 24 |
| Filter Settings                              | 24 |
| Administration Settings                      | 26 |
| System Tools                                 | 27 |
| Intruder Detection Log                       | 28 |
| Display Routing Table                        | 29 |
| Load Settings                                | 30 |
| Upgrade Firmware                             | 31 |
| Reset Device                                 | 32 |
| Troubleshooting                              | 33 |
| Technical Specifications                     | 35 |

## Introduction

Thank you for purchasing your TEW-211BRP Wireless AP Router

This manual will assist you with the installation procedure.

The package you have received should contain the following items:

#### ??TEW-211BRP Wireless AP Router

??User's Manual

??Power Adapter

Note: if anything is missing, please contact your vendor

#### Safety Notification

Your **TEW-211BRP Wireless AP Router** should be placed in a safe and secure location. To ensure proper operation, please keep the unit away from water and other damaging elements.

- Description Please read the installation guide thoroughly before you install the **TEW-211BRP** Wireless AP Router
- The **TEW-211BRP Wireless AP Router** should only be repaired by authorized and qualified personnel.
- Me Please do not try to open or repair the **TEW-211BRP Wireless AP Router** yourself.
- Do not place the **TEW-211BRP Wireless AP Router** in a damp or humid location, i.e. a bathroom.
- The **TEW-211BRP Wireless AP Router** should be placed in a sheltered and non-slip location within a temperature range of +5 to +40 Celsius degree.
- Please do not expose the TEW-211BRP Wireless AP Router to direct sunlight or other heat sources. The housing and electronic components may be damaged by direct sunlight or heat sources.

## Hardware Installation

## **Front Panel**

The front panel provides LED's for device status. Refer to the following table for the meaning of each feature.

| PWR   | Power status of the <b>TEW-211BRP Wireless AP</b><br><b>Router</b> . A steady LED indicates the power is applied |
|-------|----------------------------------------------------------------------------------------------------|
|       | to the unit.                                                                                                    |
| WLAN  | The WLAN LED will be ON when AP function                                                                         |
|       | enable, at this time Wireless clients are able to                                                                |
|       | connect to the AP.                                                                                               |
| WAN   | Wide Area Network status. WAN LED is                                                                             |
|       | illuminated when there is a good connection to the                                                               |
|       | 10 BaseT mode Ethernet port.                                                                                     |
| MODEM | Indicates console port Carrier Detect status. When                                                               |
|       | modem connection is established then LED should                                                                  |
|       | be steady on.                                                                                                    |
| STAT  | System status indicator. A flickering light indicates                                                            |
|       | that when data is reading from or writing into flash.                                                            |

## **Rear Panel**

The rear panel features 4 LAN ports, WAN port, Modem port and Factory Reset button. Refer to the following table for the meaning of each feature.

|           | 0 0                                                          |
|-----------|--------------------------------------------------------------|
| Power     | Used to connect to the power outlet. Only use the power      |
| (DC 5v)   | adapter provided with the Wireless AP router. Use of an      |
|           | unauthorized power adapter may cause damage to your          |
|           | device and violate your warranty.                            |
| Modem     | Port used to connect an external analog backup               |
|           | modem/ISDN TA.                                               |
| WAN       | The RJ-45 Ethernet port labeled WAN is used to connect       |
|           | your Wireless AP Router to your <b>x</b> DSL or Cable modem. |
| Reset     | Resets the configuration to default settings.                |
| LAN       | The RJ-45 Ethernet ports used to connect your PC or          |
| (1,2,3,4) | HUB, The Ethernet Cable used can be normal Ethernet          |
|           | cables or even Crossover Cable.                              |
|           | The <b>TEW-211BRP</b> has internal AutoCrossover detection   |
|           | circuit to automatic identify them.                          |
|           |                                                              |

## **General Wireless AP Router System Connection**

- The general function of Wireless AP Router is defined as an "AP + Router", and the connection is as follow diagram. In this mode, user may connect the WAN port to Cable / DSL modem by using cross cable. The WAN LED will indicate connection.
- 2. Connect the LAN port to a hub or switch by using RJ-45 normal Ethernet cable.

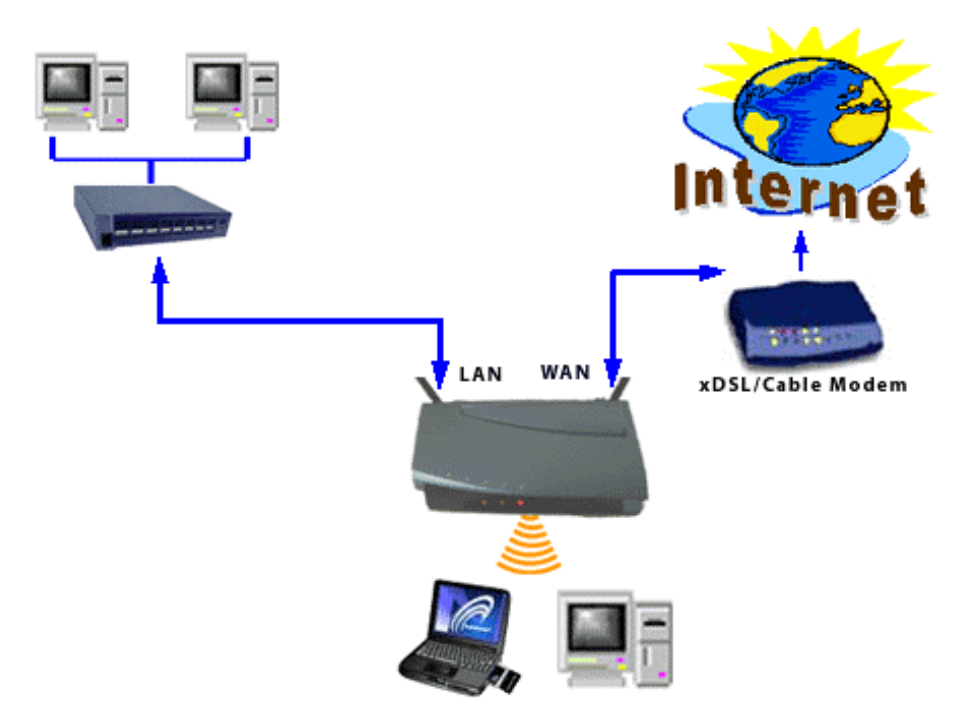

## Wireless AP Router Default Settings

By default settings, the Wireless AP Router is regarded as an "AP Router". The default settings are shown following.

## Note:

In WEB mode setup system, only one user allows to access setup program at one time i.e. setup system will decline when other users to connect setup system.

| User Name               | admin                    |                           |
|-------------------------|--------------------------|---------------------------|
| Password                |                          |                           |
| AP Router Name          | Wireless AP              | SOHO Wireless LAN         |
| AP Router IP Address    | 192.168.2.1              |                           |
| AP Router Subnet Mask   | 255.255.255.0            |                           |
| 10/100 Ethernet LAN IP  | 192.168.2.1              |                           |
| 10 Mbps Ethernet WAN IP | Obtain from ISP via DHCP | Can be manually configure |
| WAN DHCP Client         | Enabled                  | After 20 sec. Go to blank |
| RF ESSID                | Wireless                 |                           |
| RF Channel              | 6                        |                           |
| RF Roaming              | Enabled                  |                           |
| Encryption              | Disabled                 |                           |
| DHCP Server             | Enabled                  |                           |
| NAT Routing             | Enabled                  |                           |

## Web Management Settings

#### **TURN ON POWER SUPPLY**

Quick power cycle can caused system corruption. When power on, be careful not to shut down in about 5 seconds, because data is writing to the flash.

#### **START - UP & LOG IN**

In order to configure the Wireless AP Router, you must use your web browser and manually input **192.168.2.1** into the Address box and press Enter. The Main Page will appear.

| Enter Net  | work Passwo         | ord                            | ?×   |
|------------|---------------------|--------------------------------|------|
| <b>?</b> > | Please type y       | our user name and password.    |      |
| IJ         | Site:               | 192.168.2.1                    |      |
|            | Realm               | Login as admin or user         |      |
|            | <u>U</u> ser Name   | admin                          |      |
|            | <u>P</u> assword    |                                |      |
|            | □ <u>S</u> ave this | password in your password list |      |
|            |                     | OK Car                         | ncel |
|            |                     |                                |      |

In order to configure the Wireless AP Router, you must input the user-name into the User Name box. Enter the password into the **Password** box and press the **OK** button. The default User Name is "admin". There is no default password, leave the Password field blank.

Once you have logged-in as administrator, it is a good idea to change the administrator password to ensure a secure connection to the Wireless AP Router. The Advanced Settings section described later in this manual describes how to change the password.

Once you have input the correct password and logged-in, the screen will change to the Main Page screen.

## MAKE CORRECT NETWORK SETTINGS OF YOUR COMPUTER

To change the configuration, use Internet Explorer (IE) or Netscape Communicator to connect the WEB management **192.168.2.1**.

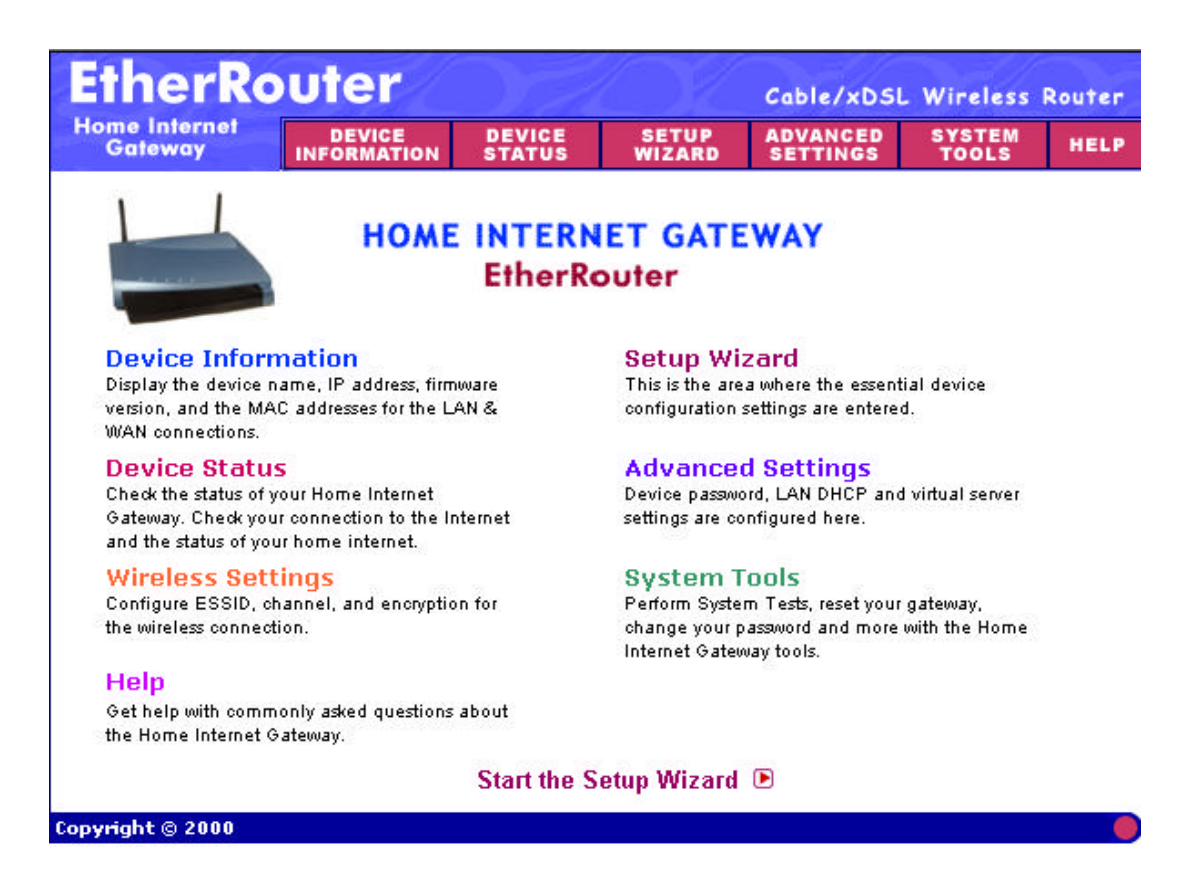

#### **SETUP WIZARD**

Click **SETUP WIZARD**. Here allow user to configure basic network settings with your ISP provider.

#### **DEVICE INFORMATION**

| EtherRo                  | outer                   |                                            |                 | Cable/xDSI           | L Wireless      | Router |  |  |  |  |
|--------------------------|-------------------------|--------------------------------------------|-----------------|----------------------|-----------------|--------|--|--|--|--|
| Home Internet<br>Gateway | DEVICE<br>INFORMATION   | DEVICE<br>Status                           | SETUP<br>WIZARD | ADVANCED<br>Settings | SYSTEM<br>Tools | HELP   |  |  |  |  |
| <u>Main menu</u>         | HOME INT                | ERNET GAT                                  | EWAY INFO       | RMATION              |                 |        |  |  |  |  |
|                          | Device Name: Wireless   |                                            |                 |                      |                 |        |  |  |  |  |
|                          | IP Address: 192.168.2.1 |                                            |                 |                      |                 |        |  |  |  |  |
|                          |                         | Private LAN Mac Address: 00:05:5d:f2:a8:79 |                 |                      |                 |        |  |  |  |  |
|                          | Public WA               | N (Cable/D                                 | SL) Mac Ad      | dress:00:05:         | 5d:f2:a8:7a     |        |  |  |  |  |
|                          |                         | F                                          | irmware Ve      | rsion: E4.70         | (2001/09/12)    |        |  |  |  |  |
|                          |                         |                                            |                 |                      |                 |        |  |  |  |  |
|                          |                         |                                            |                 |                      |                 |        |  |  |  |  |
|                          |                         |                                            |                 |                      |                 |        |  |  |  |  |
| Copyright © 2000         |                         |                                            |                 |                      |                 |        |  |  |  |  |

The **Device Name** is the same as the Computer Name that was set in the Setup Wizard.

The IP Address is the IP Address assigned to LAN side of your Router.

- The **Private LAN Mac Address** the Mac Address assigned to the LAN side of your Router.
- The **Public WAN (Cable/DSL) Mac Address** is the Mac Address assigned to the WAN port of the Router. This Mac Address may be used by some cable modem connections.
- The Firmware Version is the current firmware version used by the Router.

#### **DEVICE STATUS**

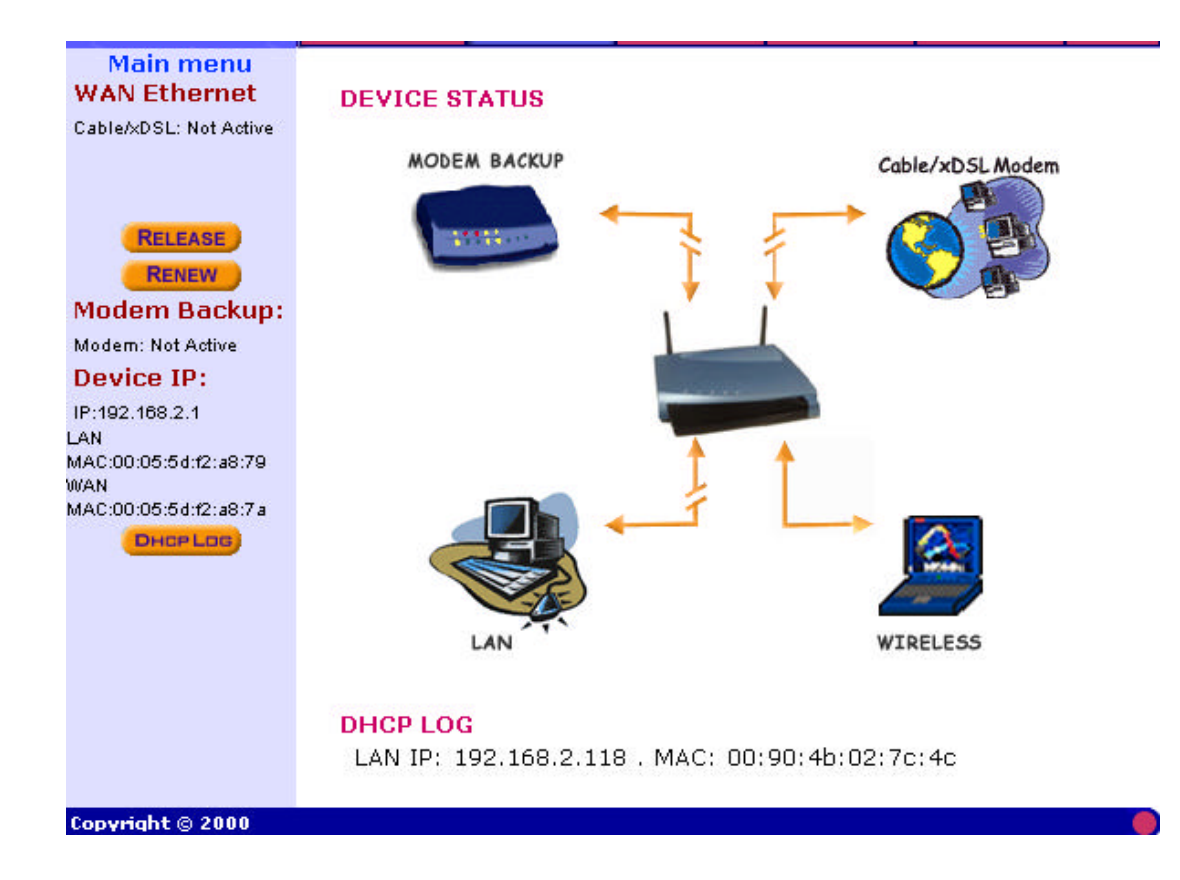

The Device Status screen displays a graphical representation of your current configuration. The left side of the screen shows your connection information in regards to WAN and LAN IP Address information. The right side displays the connection status of each device.

 $\rightarrow$  This means that there is a connection.

This means that there is not a connection.

The DHCP Log displays information about each IP Address assigned to a computer using the DHCP server built-in to the Router.

#### **DEVICE IP SETTINGS**

It's the LAN network domain settings. The default value is listed as following. (IP Address: 192.168.2.1, IP Subnet Mask: 255.255.255.0) After changing the settings, click NEXT to continue other network settings.

| EtherRo                    |              | DEVICE                 | SETUP          | Cable/xDSL<br>ADVANCED | Wireless<br>SYSTEM | Router |
|----------------------------|--------------|------------------------|----------------|------------------------|--------------------|--------|
| Main menu                  | DEVICE IP S  | ETTINGS                | WIZARD         | SETTINGS               | TUOLS              |        |
| TIME SETTINGS              | The device I | P address a            | nd subnet      | mask settin            | gs                 |        |
| DEVICE IP<br>SETTINGS      | IP           | Address:               | 192 . 168      | 3 . 2                  | . 1                |        |
| CABLE/xDSL<br>ISP SETTINGS | IP Sub       | net Mask: 🛙            | 255 . 255      | 5 . 255                |                    |        |
| ISP ADDITIONAL<br>SETTINGS |              |                        |                |                        |                    |        |
| WIRELESS<br>SETTINGS       |              |                        |                | < BACK NE              | хт >               |        |
| MODEM<br>SETTINGS          | NOTE: Please | click <b>'Next'</b> to | enter inputted | l data.                |                    |        |
| SAVE & RESTART             |              |                        |                |                        |                    |        |
| Copyright © 2000           |              |                        |                |                        |                    |        |

#### CABLE/xDSL ISP SETTINGS:

Here are the cable/ADSL ISP settings i.e. WAN port network settings. By default, the WAN port is set to automatically obtain an IP address from your ISP, if ISP provides DHCP server function.

To assign static IP for the WAN port, place a checkmark and enter the settings.

After changing the settings, click **NEXT** to continue other network settings.

| EtherRo                    | uter                  |                             | Cable/xDSL Wireless Router |                      |                 |      |  |
|----------------------------|-----------------------|-----------------------------|----------------------------|----------------------|-----------------|------|--|
| Home Internet<br>Gateway   | DEVICE<br>INFORMATION | DEVICE<br>Status            | SETUP<br>WIZARD            | ADVANCED<br>Settings | SYSTEM<br>Tools | HELP |  |
| Main menu                  | CABLE/xD              | SL ISP SET                  | TINGS                      |                      |                 |      |  |
| TIME SETTINGS              | Your I                | SP requires                 | ; you to inp               | ut IP setting        | IS              |      |  |
| DEVICE IP<br>SETTINGS      | IP assi               | gned by yo                  | ur ISP: 0                  | . 0                  | . 0             | . 0  |  |
| CABLE/xDSL<br>ISP SETTINGS |                       | IP Subnet                   | Mask: 255                  | . 255                | . 255           | . 0  |  |
| ISP ADDITIONAL<br>SETTINGS | ISP (                 | Gateway Ad                  | dress: 0                   | . 0                  | . 0             | . 0  |  |
| WIRELESS<br>SETTINGS       | Domain N              | ame Servei<br>IP Ad         | r (DNS)<br>dress: 0        | . 0                  | . 0             | 0    |  |
| MODEM                      |                       |                             |                            |                      |                 |      |  |
| SAVE & RESTART             | NOTE: Pleas           | se click <mark>'Next</mark> | 'to enter input            | C BACK<br>ted data.  | NEXT >          |      |  |
| Copyright © 2000           |                       |                             |                            |                      |                 |      |  |

#### **ISP ADDITIONAL SETTINGS:**

To set extra ISP settings, user may set the authentication data here while entering ISP. Here also allow user to set the "idle time", "host and domain name" and "WAN Ethernet MAC address". After changing the settings, click NEXT to continue other network settings.

| Main menu                  | ISP ADDITIONAL SETTINGS                                                           |
|----------------------------|-----------------------------------------------------------------------------------|
| TIME SETTINGS              | Your ISP requires you to input username/password (PPPoE                           |
| DEVICE IP<br>SETTINGS      | Settings)<br>User Name:                                                           |
| CABLE/xDSL<br>ISP SETTINGS | Password: Retype Password:                                                        |
| ISP ADDITIONAL<br>SETTINGS | Idle Time: no idle timeout 💌                                                      |
| WIRELESS<br>SETTINGS       | 「Your ISP requires you to input Host Computer Name or Domain Name                 |
| MODEM<br>SETTINGS          | Host Name: Wireless                                                               |
| SAVE & RESTART             | Domain Name:                                                                      |
|                            | Your ISP requires you to input WAN Ethernet Mac                                   |
|                            | Mac Address: 00 05 5d f2 a8 7a                                                    |
|                            | <b>BACK NEXT &gt;</b><br>NOTE: Please click <b>'Next'</b> to enter inputted data. |

#### **DSL users:**

If you are using a PPPoE client to connect to your DSL provider, then place a checkmark on the first box, and enter the user name and password in the appropriate box.

#### Cable modem users:

If you are using a cable modem, then place a checkmark on the second box and enter the host and domain name given by your cable provider.

#### WIRELESS SETTINGS

Here allow user to set Wireless AP Router IP and operation channel. The default value for RF are as followed:

- 1. ESSID: Wireless, Channel: 6.
- 2. The encryption panel allows the entry of four keys for 64-bit encryption and one set of

128-bit key according to WEP function select. To be written to the driver and registry,

each key must consists of hex digits, which means that only digit 0.9 and letters A-F are

valid entries. If entered incorrectly program will not write keys to a driver.

- 3. Country domain selection, allow user to select channel option for different country.
- 4.After changing the setting, click **NEXT** to save and restart the system.

| EtherRo                    | uter                                            |                           | $\bigcirc$           | Cable/xDSI           | . Wireless      | Router |  |  |
|----------------------------|-------------------------------------------------|---------------------------|----------------------|----------------------|-----------------|--------|--|--|
| Home Internet<br>Gateway   | DEVICE<br>INFORMATION                           | DEVICE<br>Status          | SETUP<br>WIZARD      | ADVANCED<br>SETTINGS | SYSTEM<br>Tools | HELP   |  |  |
| Main menu                  | WIRELESS SE                                     | TTINGS                    |                      |                      |                 |        |  |  |
| TIME SETTINGS              | 1. Enter the Ne                                 | twork Name                | (SSID).              |                      |                 |        |  |  |
| DEVICE IP<br>SETTINGS      | Network Name<br>A wireless adap                 | Wireless<br>iter and Home | Internet Gate        | way must have        | the same Ne     | twork  |  |  |
| CABLE/xDSL<br>ISP SETTINGS | Name (SSID).<br>2. Enter the Se<br>users from a | curity Settin             | gs. These set<br>ta. | ttings help pre      | vent unauth     | orized |  |  |
| SETTINGS                   | Encryption Algorithm: No Encryption             |                           |                      |                      |                 |        |  |  |
| WIRELESS<br>SETTINGS       | 3. Select the c                                 | ountry where              | e the Home I         | nternet Gatew        | ay is running   | 9      |  |  |
| MODEM<br>SETTINGS          | Country: Defaul                                 | t                         | 📕 Channel:           | Channel 6 💌          |                 |        |  |  |
| SAVE & RESTART             | 4. To continue                                  | with the Set              | up Wizard, c<br>C    | BACK NEXT.           | 2               |        |  |  |
| Copyright © 2000           |                                                 |                           |                      |                      |                 |        |  |  |

#### **MODEM SETTINGS**

Here allow user to set MODEM function settings.

If you are using a dial-up modem with the wireless router, place a checkmark in the box and enter the settings for the dial-up connection.

After changing the setting, click **NEXT** to save and restart the system.

| Home Internet<br>Gateway   | DEVICE<br>INFORMATION                                                  | DEVICE<br>STATUS                                                      | SETUP<br>WIZARD                                                                      | ADVANCED<br>SETTINGS                                                | SYSTEM<br>Tools                                   | HELP                           |
|----------------------------|------------------------------------------------------------------------|-----------------------------------------------------------------------|--------------------------------------------------------------------------------------|---------------------------------------------------------------------|---------------------------------------------------|--------------------------------|
| Main menu                  | MODEM SE                                                               | TTINGS                                                                |                                                                                      |                                                                     |                                                   |                                |
| TIME SETTINGS              | 🗖 Dialup                                                               | Modem Wh                                                              | en Cable/>                                                                           | KDSL is not c                                                       | onnected                                          |                                |
| DEVICE IP<br>SETTINGS      | ISP                                                                    | Phone Numb                                                            | er:                                                                                  |                                                                     |                                                   |                                |
| CABLE/xDSL<br>ISP SETTINGS |                                                                        | User Nan<br>Passwo                                                    | ne:                                                                                  |                                                                     |                                                   |                                |
| ISP ADDITIONAL<br>SETTINGS | Re                                                                     | type Passwo                                                           | ird:                                                                                 |                                                                     |                                                   |                                |
| WIRELESS<br>SETTINGS       |                                                                        | Tale TI                                                               | ne: Too mino                                                                         | nes 🔟                                                               |                                                   |                                |
| MODEM<br>SETTINGS          |                                                                        |                                                                       |                                                                                      | < BACK N                                                            | EXT >                                             |                                |
| SAVE & RESTART             | NOTE 1: Ple<br>NOTE 2: Mos<br>modems or I<br>these specia<br>Settings. | ase click <b>'Nex</b><br>st modems an<br>SDN TAs may<br>I modem strin | <b>xt'</b> to enter inp<br>e compatible<br><sup>.</sup> need specia<br>gs. Please go | outted data.<br>with standard m<br>I modem string<br>oto Modem Sett | nodem strings<br>settings. To s<br>ings in the Ad | s. But few<br>setup<br>dvanced |
| Conument @ 2000            |                                                                        |                                                                       |                                                                                      |                                                                     |                                                   |                                |

Click on the **Save & Restart** button to save your settings.

## **ADVENCED SETTINGS**

Click **ADVENCED SETTINGS**. Here allow user to set the advanced settings as main menu list.

#### **DHCP SERVER SETTINGS**

By default, the Wireless Router has DHCP server enabled to assign an IP address ranging from 192.168.2.2 to 192.168.2.100. In addition, the router is capable of reserving up to four sets of IP addresses within the local network for mail, web, or ftp server.

After changing the setting, clicks SUBMIT to change the configuration.

| EtherRo                              | uter                           |                    |                   | Cable/x              | DSL Wir                | eless      | Router |
|--------------------------------------|--------------------------------|--------------------|-------------------|----------------------|------------------------|------------|--------|
| Home Internet<br>Gateway             | DEVICE<br>INFORMATION          | DEVICE<br>Status   | SETUP<br>WIZARD   | ADVANC               | ED SYS                 | TEM<br>OLS | HELP   |
| Main menu<br>DHCP SERVER<br>SETTINGS | DHCP SERVI                     | ER SETTING         | 8                 |                      |                        |            |        |
| VIRTUAL SERVER<br>SETTINGS           | IP Address Pc                  | HCP Serve          | er Functions      | i.                   |                        |            |        |
| ACCESS CONTROL<br>SETTINGS           |                                | Fro                | )m: 192.168.2     | 2                    |                        |            |        |
| STATIC<br>ROUTING                    | IP Address Re                  | servation          | 10. 192.168.2     | . [100               |                        |            |        |
| DYNAMIC<br>ROUTING                   | 1. Computer N                  | ame:               | IP                | Address:             | 192.168.2              | . 0        |        |
| MODEM STRING<br>SETTINGS             | 2. Computer N<br>3. Computer N | ame:  <br>ame:     | IP                | Address:<br>Address: | 192.168.2<br>192.168.2 | . 0<br>. 0 |        |
| FILTER<br>SETTINGS                   | 4. Computer N                  | ame:               | IP                | Address:             | 192.168.2              | . 0        |        |
| ADMINISTRATION<br>SETTINGS           | NOTE: Please                   | click <b>'Subm</b> | it' to enter inpu | 🗾                    |                        |            |        |

#### VIRTUAL SERVER SETTINGS

Here allow user to set several kinds of virtual service of the Wireless AP Router such as HTTP, SMTP, POP3, FTP, TELNET services. After enter the settings, clicks SUBMIT to save input data.

| EtherRo                              | outer                 |                              | $\mathbb{O}$    | Cable/xDSL           | . Wireless Re   | outer |
|--------------------------------------|-----------------------|------------------------------|-----------------|----------------------|-----------------|-------|
| Home Internet<br>Gateway             | DEVICE<br>INFORMATION | DEVICE<br>Status             | SETUP<br>WIZARD | ADVANCED<br>SETTINGS | SYSTEM<br>Tools | HELP  |
| Main menu<br>DHCP SERVER<br>SETTINGS | VIRTUAL S             | <b>ERVER SET</b><br>68.2 . 0 | TINGS           |                      |                 |       |
| VIRTUAL SERVER<br>SETTINGS           | Internal              | IP                           | Service P       | ort Range            |                 |       |
| ACCESS CONTROL                       | 01. 192.168           | 3.2. <b>0</b>                | 0               | ~ 0                  | FTP             | 20,21 |
| SETTINGS                             | 02. 192.168           | 3.2.0                        | 0               | ~ 0                  | Telnet<br>SMTP  | 23    |
| STATIC                               | 03 192 168            | 320                          | 0               |                      | DNS             | 53    |
| ROUTING                              | 04 192 169            | 22 0                         | 0               | ~                    | TFTP            | 69    |
| DYNAMIC                              | 05 192 168            | 2.2.19<br>2.2.10             |                 |                      | HTTP<br>POP3    | 80    |
| ROUTING                              | 06 100 169            | 22.p-<br>23.0                | 6               |                      | News            | 144   |
| FILTER                               | 00. 192.102           | λ.Δ. (P<br>λ.α. (D           |                 |                      | SNMP            | 161   |
| SETTINGS                             | 07. 192.168           | 3.2. JU                      |                 | ~  U                 | SNMP-trap       | 162   |
| MODEM STRING                         | 08. 192.168           | 3.2 . IV                     |                 | ~  0                 |                 |       |
| SETTINGS                             | 09. 192.168           | 3.2.0                        | 0               | ~ 0                  |                 |       |
| ADMINISTRATION                       | 10. 192.168           | 3.2.0                        | 0               | ~ 0                  |                 |       |
| SETTINGS                             | 11. 192.168           | 3.2 . <mark>0</mark>         | 0               | ~ 0                  |                 |       |

Specific application support is enabled in Virtual Server Settings under Advanced Settings. The Wireless AP (Router) will detect and automatically open outgoing ports required by most applications and games. However, some games and applications such as Net meeting will require that the computer be exposed in the DMZ zone to allow incoming ports required by the application. Click on the "Submit" button to save your settings.

## DMZ

The Virtual Server Settings under Advanced Settings also enables one computer to have full access to the Internet without the protection of the firewall. This allows a computer to be exposed to unrestricted two-way communication outside of your network.

To enable DMZ, simply reserve an IP address for DMZ zone.

Click the "Submit" button to save your changes.

Only one computer can use DMZ at a time. Please note that enabling DMZ removes the protection of the firewall, which exposes the computer to intrusion.

Use DMZ only when needed and not for extended periods of time.

Note: Service Port Range: (For Administrator only ) From 1~65535.

#### ACCESS CONTROL SETTINGS

| EtherRo                    | uter                  |                                                                                                    |                                                                           | Cable/xDSL           | . Wireless      | Router |  |  |  |
|----------------------------|-----------------------|----------------------------------------------------------------------------------------------------|---------------------------------------------------------------------------|----------------------|-----------------|--------|--|--|--|
| Home Internet<br>Gateway   | DEVICE<br>INFORMATION | DEVICE<br>Status                                                                                       | SETUP<br>WIZARD                                                           | ADVANCED<br>Settings | SYSTEM<br>Tools | HELP   |  |  |  |
| Main menu                  |                       |                                                                                                    |                                                                           |                      |                 |        |  |  |  |
| DHCP SERVER<br>SETTINGS    | 1. Select the         | Access Contr                                                                                           | ol List below                                                             |                      |                 |        |  |  |  |
| VIRTUAL SERVER<br>SETTINGS | Disable Acces         | Disable Access Control List 💌                                                                          |                                                                           |                      |                 |        |  |  |  |
| ACCESS CONTROL<br>SETTINGS | Disable Acces         | s Control                                                                                              | Any user with the correct wireless<br>settings has access to the wireless |                      |                 |        |  |  |  |
| STATIC<br>ROUTING          |                       |                                                                                                    | network.                                                                  |                      |                 |        |  |  |  |
| DYNAMIC<br>ROUTING         | Enable Grant A        | Access List                                                                                            | Any user who is on the Grant Access<br>List and has the correct wireless  |                      |                 |        |  |  |  |
| MODEM STRING               |                       |                                                                                                    | settings has a<br>network.                                                | ICCESS TO THE W      | /ireiess        |        |  |  |  |
| FILTER<br>SETTINGS         | Enable Deny A         | Enable Deny Access List Any user who is on the Deny Access List denied access to the wireless network. |                                                                           |                      |                 |        |  |  |  |
| ADMINISTRATION<br>SETTINGS | 2. Click Subm         | it to send yo                                                                                          | ur request to                                                             | the Home Inte        | ernet Gatewa    | ay.    |  |  |  |
|                            | SUBMIT                |                                                                                                    |                                                                           |                      |                 |        |  |  |  |

This function allow administrator to have access control by enter MAC address of client stations.

| EtherRo                    | uter                                                             |                                                        |                    | Cable/xDSI           | . Wireless I                  | Router |  |  |  |  |  |
|----------------------------|------------------------------------------------------------------|--------------------------------------------------------|--------------------|----------------------|-------------------------------|--------|--|--|--|--|--|
| Home Internet<br>Gateway   | DEVICE<br>INFORMATION                                            | DEVICE<br>STATUS                                       | SETUP<br>WIZARD    | ADVANCED<br>SETTINGS | SYSTEM<br>Tools               | HELP   |  |  |  |  |  |
| Main menu                  |                                                                  |                                                        |                    |                      |                               |        |  |  |  |  |  |
| DHCP SERVER<br>SETTINGS    | I. Select the Access Control List below Enable Grant Access List |                                                        |                    |                      |                               |        |  |  |  |  |  |
| VIRTUAL SERVER<br>SETTINGS | Disable Acces<br>Enable Grant A                                  | Disable Access Control List<br>nable Grant Access List |                    |                      |                               |        |  |  |  |  |  |
| ACCESS CONTROL<br>SETTINGS | Enable Deny A<br>adapter and                                     | ccess List<br>I then click A                           | _AC address<br>dd. | of their wirel       | ess network                   |        |  |  |  |  |  |
| STATIC<br>ROUTING          | MAC Address                                                      |                                                        |                    | ::                   | ÷                             |        |  |  |  |  |  |
| DYNAMIC<br>ROUTING         | ADD<br>Users allowed t                                           | o access the v                                         | vireless netwo     | rk (Grant Acce       | ss List)                      |        |  |  |  |  |  |
| MODEM STRING<br>SETTINGS   | The maximum r                                                    | number of user                                         | s on this list is  | s 32.                | in the factor of the gradient |        |  |  |  |  |  |
| FILTER<br>Settings         | Delete this address?                                             | MAC Addr                                               | ess                |                      |                               |        |  |  |  |  |  |
| ADMINISTRATION<br>SETTINGS | 3. To delete a<br>checked an                                     | MAC address<br>d click Delete                          | from the list      | , make sure th       | nat the check                 | box is |  |  |  |  |  |

Enable Grant/Deny Access List, user may just input the MAC address of client stations onto MAC Address table, then click **ADD** button.

To delete a MAC address from the list, just click the checkbox and click Delete .

Click '  $\ensuremath{\textbf{SUBMIT}}$  ' to update the data .

#### STATIC ROUTING SETTINGS

| EtherRo                    | uter                  |                        | $\bigcirc 2$    | Cable/xDS            | L Wireless I    | Router |
|----------------------------|-----------------------|------------------------|-----------------|----------------------|-----------------|--------|
| Home Internet<br>Gateway   | DEVICE<br>INFORMATION | DEVICE<br>Status       | SETUP<br>WIZARD | ADVANCED<br>Settings | SYSTEM<br>TOOLS | HELP   |
| Main menu                  |                       |                        |                 |                      |                 |        |
| DHCP SERVER<br>SETTINGS    | STATIC RU             | UTING TAB              | LE              |                      |                 |        |
| VIRTUAL SERVER             | Desti                 | nation IP<br>Address : |                 |                      |                 |        |
| SETTINGS                   | Subr                  | et Mask :              |                 |                      |                 |        |
| ACCESS CONTROL<br>SETTINGS | Gateway IP            | Address :              |                 |                      |                 |        |
| STATIC<br>ROUTING          |                       |                        | ADI             | 2                    |                 |        |
| DYNAMIC<br>ROUTING         | Del Destir            | ation LAN IP A         | Address Su      | ubnet Mask           | Gateway IP Ac   | ldress |
| MODEM STRING<br>SETTINGS   |                       |                        |                 |                      |                 |        |
| FILTER<br>Settings         |                       |                        |                 |                      |                 |        |
| ADMINISTRATION<br>SETTINGS |                       |                        | Sue             | MIT                  |                 |        |
|                            | NOTE: Pleas           | se click 'Subr         | nit to enter in | nputted data.        |                 |        |

In Static Routing, the user has the ability to add a static route to the routing table by simple entering the destination IP, subnet mask, and gateway. Clicking on "Add" and then "Submit" which requires a restart for the IP address to be incorporated into the routing table.

To delete a file from the list, just click the checkbox and click **Delete**.

#### **DYNAMIC SETTINGS**

| EtherRo                    | uter                  | Cable/xDSL                 | Wireless F                     | Route                |                 |     |
|----------------------------|-----------------------|----------------------------|--------------------------------|----------------------|-----------------|-----|
| Home Internet<br>Gateway   | DEVICE<br>INFORMATION | DEVICE<br>Status           | SETUP<br>WIZARD                | ADVANCED<br>SETTINGS | SYSTEM<br>Tools | HEL |
| Main menu                  |                       |                            |                                |                      |                 |     |
| DHCP SERVER<br>SETTINGS    | DYNAMIC               | SETTINGS                   |                                |                      |                 |     |
| VIRTUAL SERVER<br>SETTINGS |                       |                            |                                |                      |                 |     |
| ACCESS CONTROL<br>SETTINGS | SEND 6                | Disable                    | C RIP1                         | C RIP1<br>Compatible | C RIP           | 2   |
| STATIC<br>ROUTING          |                       | 27                         | 127                            |                      | C a u           |     |
| DYNAMIC<br>ROUTING         | RECEIVE @             | Disable                    | C RIP1 Only                    | C RIP2 Only          | RIP1/2          |     |
| MODEM STRING<br>SETTINGS   |                       |                            |                                |                      |                 |     |
| FILTER<br>SETTINGS         |                       |                            | Sue                            | міт                  |                 |     |
| ADMINISTRATION<br>SETTINGS | NOTE: Plea:           | se click <mark>'Sub</mark> | o <mark>mit'</mark> to enter i | nputted data.        |                 |     |

By default, the Router will not send or receive any routing Internet protocols (RIP) to update the routing table. However, the user can enable the Router to automatically send and receive RIP packets to establish routes for commonly used paths.

#### MODEM STRING SETTINGS

| EtherRo                              | uter                  |                              | $\bigcirc$       | Cable/xDSL           | Wireless        | Router   |
|--------------------------------------|-----------------------|------------------------------|------------------|----------------------|-----------------|----------|
| Home Internet<br>Gateway             | DEVICE<br>INFORMATION | DEVICE<br>Status             | SETUP<br>WIZARD  | ADVANCED<br>SETTINGS | SYSTEM<br>Tools | HELP     |
| Main menu<br>DHCP SERVER<br>SETTINGS | MODEM SE              | TTINGS                       |                  |                      |                 |          |
| VIRTUAL SERVER<br>SETTINGS           | Baudrate              | Settings : 1                 | 15200bps(28.)    | 8K/33/6K/56K m       | nodem or ISE    | ON TA) 💌 |
| ACCESS CONTROL<br>SETTINGS           | Pre-Initi<br>Initi    | al String: A<br>al String: A | T<br>T S0=1      |                      |                 |          |
| STATIC<br>ROUTING                    | Dial                  | up String: A                 | TDT              |                      |                 |          |
| DYNAMIC<br>ROUTING                   |                       |                              |                  | SUBMIT               |                 |          |
| MODEM STRING<br>SETTINGS             | NOTE: Pleas           | se click <mark>'Subr</mark>  | nit' to enter in | putted data.         |                 |          |
| FILTER<br>Settings                   |                       |                              |                  |                      |                 |          |
| ADMINISTRATION<br>SETTINGS           |                       |                              |                  |                      |                 |          |

Most dial-up modems are compatible with the standard modem strings. However for modems that require special modem strings, the user can enter the information in this screen.

Click ' Submit' to save input data.

#### FILTER SETTINGS

| Home Internet<br>Gateway | DEVICE<br>INFORMATION                                          | DEVICE<br>Status                             | SETUP<br>WIZARD         | ADVANCED<br>Settings                | SYSTEM<br>Tools | HELP |
|--------------------------|----------------------------------------------------------------|----------------------------------------------|-------------------------|-------------------------------------|-----------------|------|
| Back                     | 🗆 LAN Side                                                     | e Filter Enab                                | led                     |                                     |                 |      |
| LAN FILTER<br>Settings   | Default LA                                                     | N Side Filter                                | € Block                 | C P                                 | ass             |      |
| WAN FILTER<br>SETTINGS   | Filter Entry<br>Block<br>Protocols:<br>IP Addres<br>Destinatio | C Pas<br>All<br>s Range: 192<br>n Port Range | s<br>2.168.2<br>:<br>AD | ~ 192.168.2                         |                 |      |
|                          | LAN Side                                                       | Filter Table:                                |                         |                                     |                 |      |
|                          | Del Typ<br>NOTE: Pleas                                         | e Click <b>'Sub</b> r                        | col From                | n <u>To</u><br>MIT)<br>putted data. | Port Rar        | ge   |

This page is only for MIS administrator only.

Enable LAN Site Filter function: Block / Pass.

Here allow user to add IP Address Range and Destination Port Range to LAN Side Filter Table. The router will Block/Pass packet according to allocate IP range.

Click **ADD** button after input data. Click **SUBMITS** to update data. To delete a file from the list, just click the checkbox and click **Delete**.

WAN FILTER SETTINGS: same as above.

Note: Port range (from 1~65535) for administrator only.

#### **ADMINISTRATION SETTINGS**

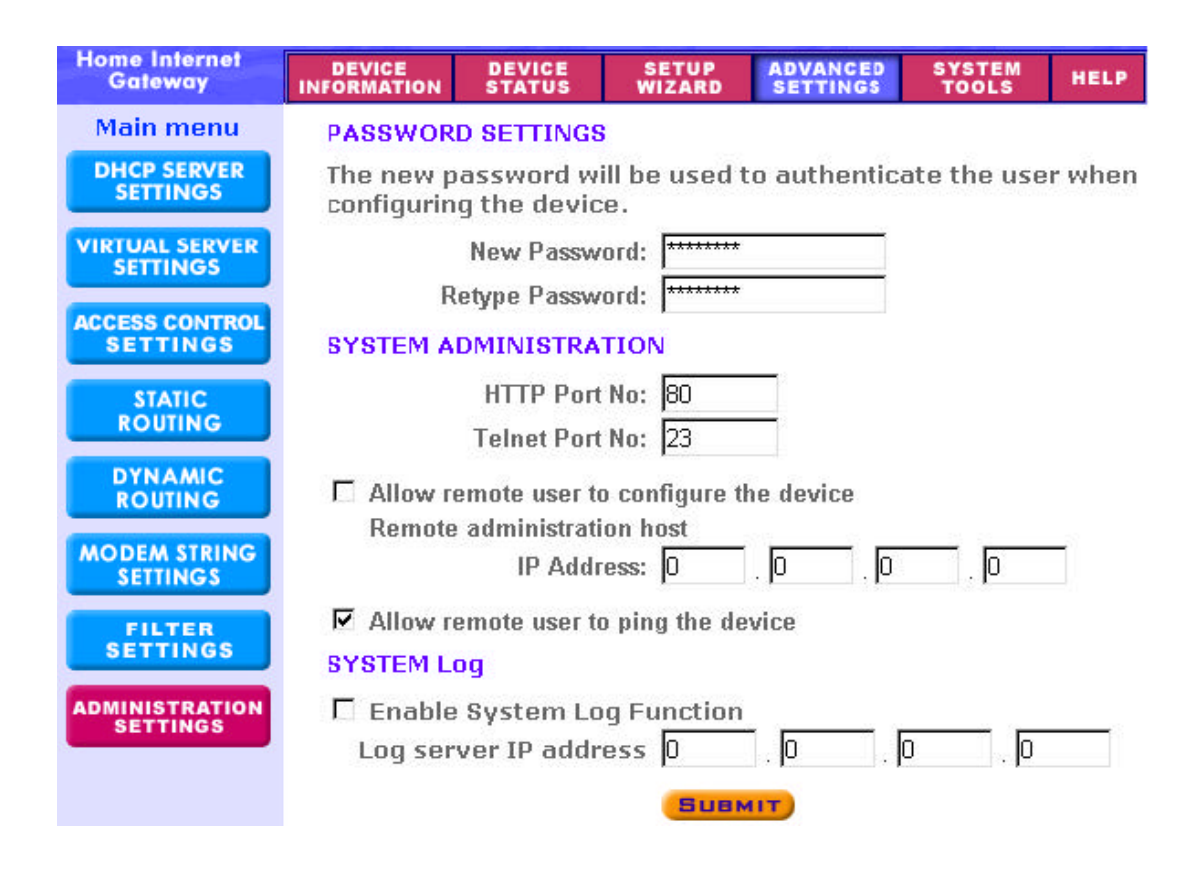

Here allow user to change the password to execute setup system, user may also input the IP address of Remote administration host in order to do the IP remote from Wan. After changing the setting, clicks SUBMIT.

#### SYSTEM TOOLS

The System Tools section enables you to manage your Wireless AP Router and view information related to unit functions. The following functions are described in this chapter.

Intruder Detection Log: View detection logs.
Display Routing Table : Display the routing status of the Router.
System Diagnostics: Display current status and connection information.
Save Settings : Save router configuration to a file .
Load Settings : Restore settings to factory default or from a saved file.
Upgrade Firmware : Upgrade the firmware with a latest version.
Reset Device : Reboot the Wireless AP Router.

#### **INTRUDER DETECTION LOG**

| EtherRo                   | uter                  |                                      |                 | Cable/xDSL           | . Wireless      | Router |
|---------------------------|-----------------------|--------------------------------------|-----------------|----------------------|-----------------|--------|
| Home Internet<br>Gateway  | DEVICE<br>INFORMATION | DEVICE<br>Status                     | SETUP<br>WIZARD | ADVANCED<br>SETTINGS | SYSTEM<br>Tools | HELP   |
| Main menu                 | INTRUDER              | DETECTION                            | LOG             |                      |                 |        |
| INTRUDER<br>DETECTION LOG | Index Time            | e Protocol So                        | ource IP (Por   | t) Dest IP (Po       | rt) Event       |        |
| DISPLAY<br>ROUTING TABLE  |                       | al Local and a second second for the |                 |                      |                 |        |
| SYSTEM<br>DIAGNOSTICS     |                       |                                      |                 |                      |                 |        |
| SAVE SETTINGS             |                       |                                      |                 |                      |                 |        |
| LOAD SETTINGS             |                       |                                      |                 |                      |                 |        |
| UPGRADE<br>FIRMWARE       |                       |                                      |                 |                      |                 |        |
| RESET DEVICE              |                       |                                      |                 |                      |                 |        |
| Copyright © 2000          |                       |                                      |                 |                      |                 |        |

The Intruder Detection Log displays all information related to intrusion attempts on your network. If any packets are seen as harmful, those packets are blocked and a log is kept about the information related to that packet.

**Index**: (1,2,3 etc.) Refers to the row number.

Time : The time that the action was logged.

**Protocol**: (IP, UDP etc.) The type of protocol detected.

Source IP (Port): The source IP address of the intruding packet.

Dest IP (Port): The IP address assigned to the destination of the intruding packet.

**Event**: The type of intrusion.

#### **DISPLAY ROUTING TABLE**

| EtherRo                   | uter                |                       |            |                 | Cable        | /xDSL        | Wireless             | Router       |
|---------------------------|---------------------|-----------------------|------------|-----------------|--------------|--------------|----------------------|--------------|
| Home Internet<br>Gateway  | DEVICE<br>INFORMATI | ION STATU             | ie<br>Is 1 | SETUP<br>NIZARD | ADVA<br>SETT | NCED<br>INGS | SYSTEM<br>TOOLS      | HELP         |
| Main menu                 | DISPL               | AY ROUTIN             | G TABLE    | Ě               |              |              |                      |              |
| INTRUDER<br>DETECTION LOG | Туре                | Destination<br>Addres | LAN IP     | Subnet          | Mask         | Ga           | ateway IP<br>Address | Hop<br>Count |
| DISPLAY<br>ROUTING TABLE  | INTF                | 192.168.2.0           | ) 2        | 255.255.2       | 55.0         | 192.1        | 68.2.1               | 1            |
| SYSTEM<br>DIAGNOSTICS     |                     |                       |            |                 |              |              |                      |              |
| SAVE SETTINGS             |                     |                       |            |                 |              |              |                      |              |
| LOAD SETTINGS             |                     |                       |            |                 |              |              |                      |              |
| UPGRADE<br>FIRMWARE       |                     |                       |            |                 |              |              |                      |              |
| RESET DEVICE              |                     |                       |            |                 |              |              |                      |              |

The Display Routing Table screen displays the routing status that the Router is using. A router uses a routing table to keep track of what IP addresses there are and where the router should forward packets when it receives them.

**Type**: The type of routing protocol used.

**Destination LAN IP Address**: Shows the Destination IP Address on the LAN side. **Subnet Mask**: Shows the subnet mask assigned to the Destination LAN IP Address. **Gateway IP Address**: The IP Address of the assigned Gateway.

**Hop Count**: The number of hops between the Destination LAN IP Address and the Gateway IP Address.

#### SAVE SETTINGS

Save the router's current configurations to a file.

Click on **SAVE** button, click **Save** at "File Download" dialogue, enter the desired file name with CFG as extension (i.e. SETUP.CFG) and choose the location (i.e.

C: router), then click on Save. The configuration is now saved to the desired location.

#### LOAD SETTINGS

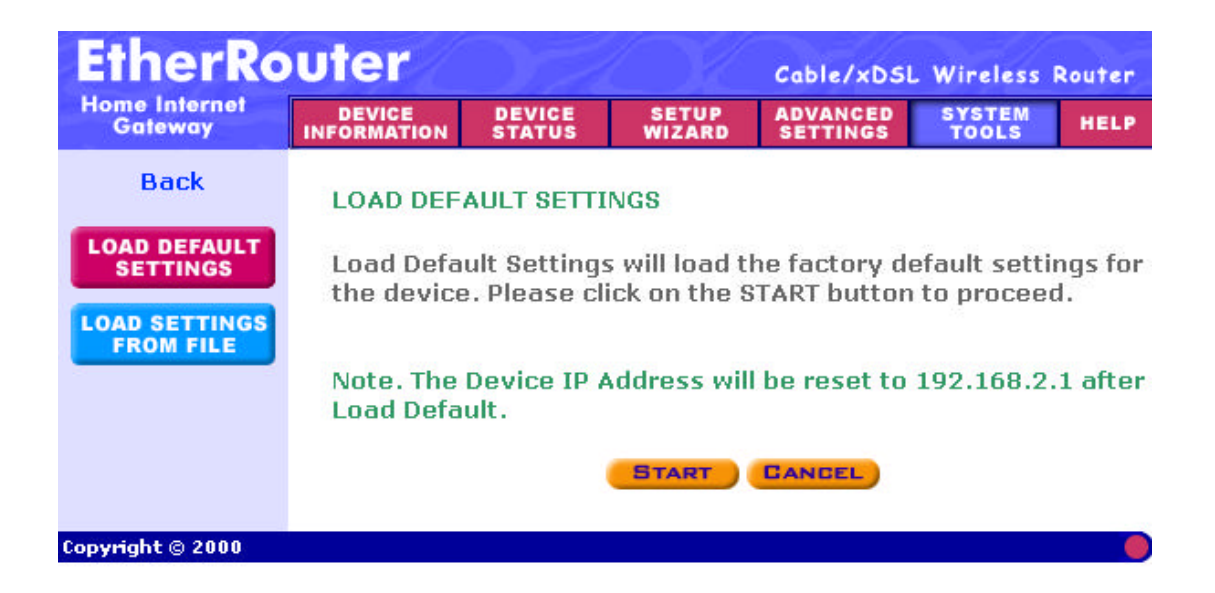

The **Load Default Settings** screen enables you to restore the settings that came as default. Click on **LOAD DEFAULT SETTINGS** button on the left hand side menu, click **Start**, and click Ok to load the default settings. Performing this task will replace all current settings with default settings.

Load Settings from File allows user to load a saved configuration file to router. Click on LOAD SETTINGS FROM FILE button on the left hand side menu, type in the file location or click **Browse** to select the file location, and click **Start** button to load the configuration.

#### **UPGRADE FIRMWARE**

Here allow user to upgrade firmware. After choosing upgrade firmware, click **START** to load settings.

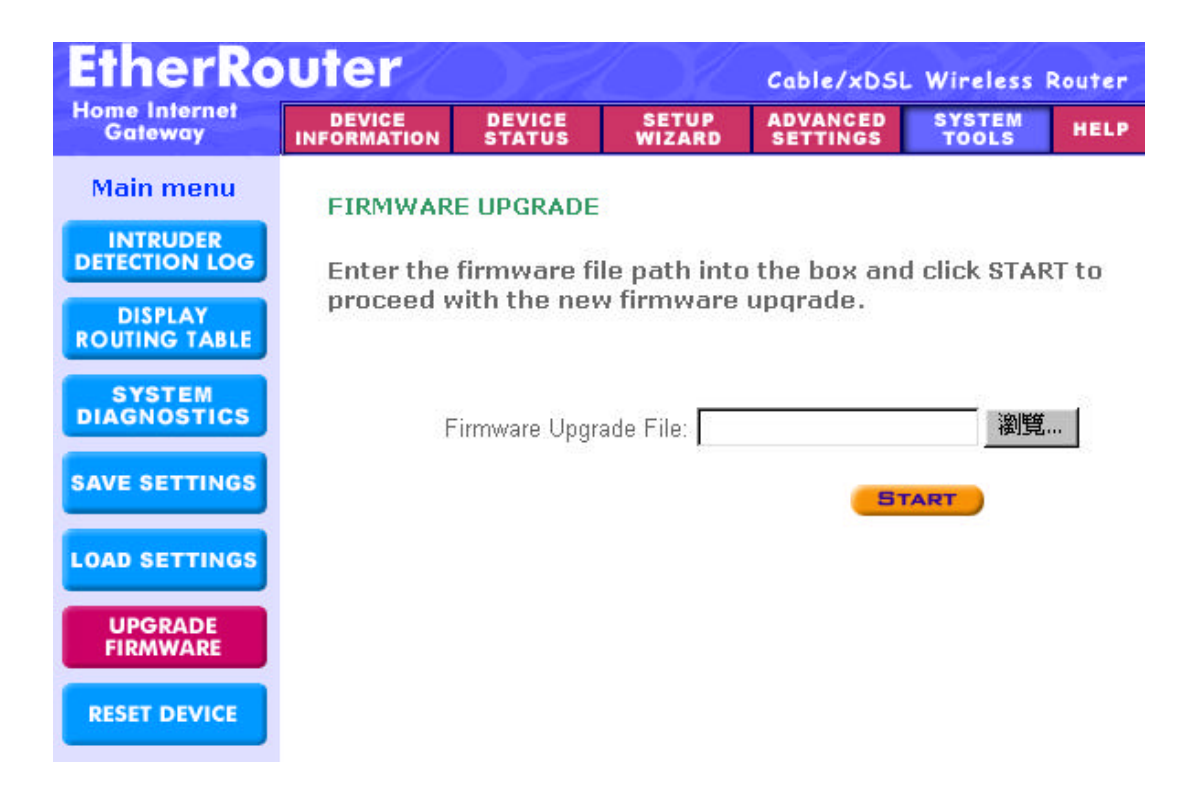

The Upgrade Firmware screen enables you to update the firmware. Updated firmware usually fix problems encountered by users, but may incorporate new features.

Begin by clicking the "Browse..." button to browse your computer to select the updated firmware file. Once the firmware file is selected, click the "Start" button to upgrade the firmware.

Note: When upgrading the firmware, do not try to access the Internet and do not turn the power off. Doing so may cause the firmware upgrade process to abort, which may result in a corrupt firmware.

#### **RESET DEVICE**

| EtherRo                   | OL.                                                             | Cable/xDSI       | . Wireless I    | Router               |                 |      |  |  |  |  |  |
|---------------------------|-----------------------------------------------------------------|------------------|-----------------|----------------------|-----------------|------|--|--|--|--|--|
| Home Internet<br>Gateway  | DEVICE<br>INFORMATION                                           | DEVICE<br>Status | SETUP<br>WIZARD | ADVANCED<br>SETTINGS | SYSTEM<br>TOOLS | HELP |  |  |  |  |  |
| Main menu                 | RESET THE                                                       |                  |                 |                      |                 |      |  |  |  |  |  |
| INTRUDER<br>DETECTION LOG | Resetting the device will restart it. Please click on the START |                  |                 |                      |                 |      |  |  |  |  |  |
| DISPLAY<br>ROUTING TABLE  | button to                                                       | proceed.         |                 |                      |                 |      |  |  |  |  |  |
| SYSTEM<br>DIAGNOSTICS     |                                                                 |                  | START           | GANCEL               |                 |      |  |  |  |  |  |
| SAVE SETTINGS             |                                                                 |                  |                 |                      |                 |      |  |  |  |  |  |
| LOAD SETTINGS             |                                                                 |                  |                 |                      |                 |      |  |  |  |  |  |
| UPGRADE<br>FIRMWARE       |                                                                 |                  |                 |                      |                 |      |  |  |  |  |  |
| RESET DEVICE              |                                                                 |                  |                 |                      |                 |      |  |  |  |  |  |

The Reset Device screen enables you to reboot the Wireless AP Router. If any changes are made and you want them to take effect, you will need to reset the Wireless AP Router to do so. Click the "Start" button to reset the Wireless AP Router.

Click the "Cancel" button to cancel.

## Troubleshooting

#### **Basic Functions**

## My Wireless AP Router will not turn on. No LED's light up.

Cause:

At The power is not connected.

Resolution:

Connect the power adapter to your Wireless AP Router and plug it into the power outlet.

Note: Only use the power adapter provided with your Wireless AP Router. Using any other adapter may damage your Wireless AP Router.

## **LAN Connection Problems**

#### I can't access my Wireless AP Router.

Cause:

At The unit is not powered on.

At There is not a network connection.

Address.

Resolution:

Make sure your Wireless AP Router is powered on.

Use the WINIPCFG utility described in the appendix to make sure that your computer has a compatible IP Address. If your IP Address is not set correctly and you are using DHCP, use WINIPCFG to renew your IP Address. Otherwise, make correct changes to your Windows network settings. Make sure that the IP Address used on your computer is set to the same subnet as the Router. For example, if the Router is set to 192.168.2.1, change the IP address of your computer to 192.168.2.15 or another unique IP Address that corresponds to the 192.168.2.X subnet.

Use the Reset button located on the front of your Router to revert to the default settings.

#### I can't connect to other computers on my LAN.

Cause:

Addresses of the computers are not set correctly.

Metwork cables are not connected properly.

Mindows network settings are not set correctly.

Resolution:

Make sure that each computer has a unique IP Address. If using DHCP through the Wireless AP Router, makes sure that each computer is set to "Obtain an IP Address automatically" and restart the computer. Use the WINIPCFG and PING utilities described in the appendix to make sure that you can connect to each computer.

Make sure that the Link LED is on. If it is not, try a different network cable.

*Mesc* Check each computer for correct network settings.

## **ISP Connection Problems**

# I can access the Wireless AP Router, but I can't connect to my ISP.

Cause:

- Me Your DSL or Cable modern is not functioning correctly.
- The cable is connected from the WAN port of the Wireless AP Router to your DSL or Cable modem.
- *is* The wrong connection type is used in Setup.
- *A* The username and password is not input correctly.

Resolution:

- Make sure that your DSL or Cable modern is running correctly and connected to the WAN port of the Broadband Router.
- Make sure that the right connection type is used in the web configuration.
- Make sure that the username and password used in the connection type is correct.
- Some ISP's do not care if you share your broadband connection among multiple users. Other ISP's will explicitly restrict this type of activity in your service contract. It is important that you verify that you are in accordance with your service agreement before sharing Internet access.

## Wireless Troubleshooting

#### I can't access the Wireless AP Router from a wireless network card

Cause:

- set Settings are not the same among each wireless adapter.
- Mout of range.
- Med IP Address is not set correctly.

#### Resolution:

- Make sure that the Mode, SSID, Channel and encryption settings are set the same on each wireless adapter.
- Make sure that your computer is within range and free from any strong electrical devices that may cause interference.
- Address to make sure that it is compatible with the Wireless AP Router.

## **Performing a Factory Reset**

Follow these steps to perform a Factory Reset using the Reset button on the back of the Wireless AP Router.

- 1. With the unit on, press and hold the Reset button with a pen or paper clip.
- 2. Hold the reset button for about 5 or 6 seconds until the Power/Test LED on the front panel blinks very quickly and then release.
- 3. Wait a few seconds for the Broadband Router to reboot using default settings.

A Factory Reset can also be performed through the web configuration interface. Follow these steps to perform a factory reset using the web configuration interface.

- 1. Log-in to the Wireless AP Router web configuration interface.
- 2. Click on the System Management link at the bottom of the screen.
- 3. Click on **Restore Default Settings.**
- 4. You will be asked if you want to restore to default settings. Click OK to restore settings to default configuration or click Cancel to discard any changes.

## **Technical Specifications**

#### **Standards:**

IEEE 802.3 10BASE-T Ethernet

IEEE 802.3u 100BASE-TX Fast Ethernet

ANSI/IEEE 802.3 NWay auto-negotiation

#### **Protocols Supported:**

TCP IP NAT UDP PPPoE DHCP (Client and Server)

#### Management:

Web-Based

#### **Ports:**

LAN: NWay 10BASE-T/100BASE-TX Fast Ethernet WAN: 10BASE-T RS-232 (DB-9) Serial

## **TEW-211BRP Wireless AP Router Specifications**

General Wireless Specifications: IEEE 802.11b Wireless LAN, Wi-Fi Compatible Access Point Frequency Band: 2.4 ~ 2.4835 GHz (subject to local regulation) Access Point Number of Channel: USA & Canada: 11 (1-11)

**Access Point Frequency Range:** 

5 Mbps

#### **Access Point Data Rate:**

- 11 Mbps
- 5.5 Mbps
- 2 Mbps
- 1 Mbps

#### **Data encryption:**

64/128-bit WEP and ESSID for Security

#### LED:

Power: Indicate power is ON

Status : Indicate Firmware loading under proceeding

WAN: Indicate WAN port connection

LAN : Indicate LAN port TX/RX operation

WLAN: Indicate Wireless been connected and operation

#### **Power Specifications :**

DC power supply

Input: DC 100-240, 50-60 Hz, 1A

Output: 5V DC, 2A converter incl.

#### **Physical Dimensions**

195mm(L) \* 160mm (W) \* 27mm (H)

#### Weight :

680 gram (without power adaptor )